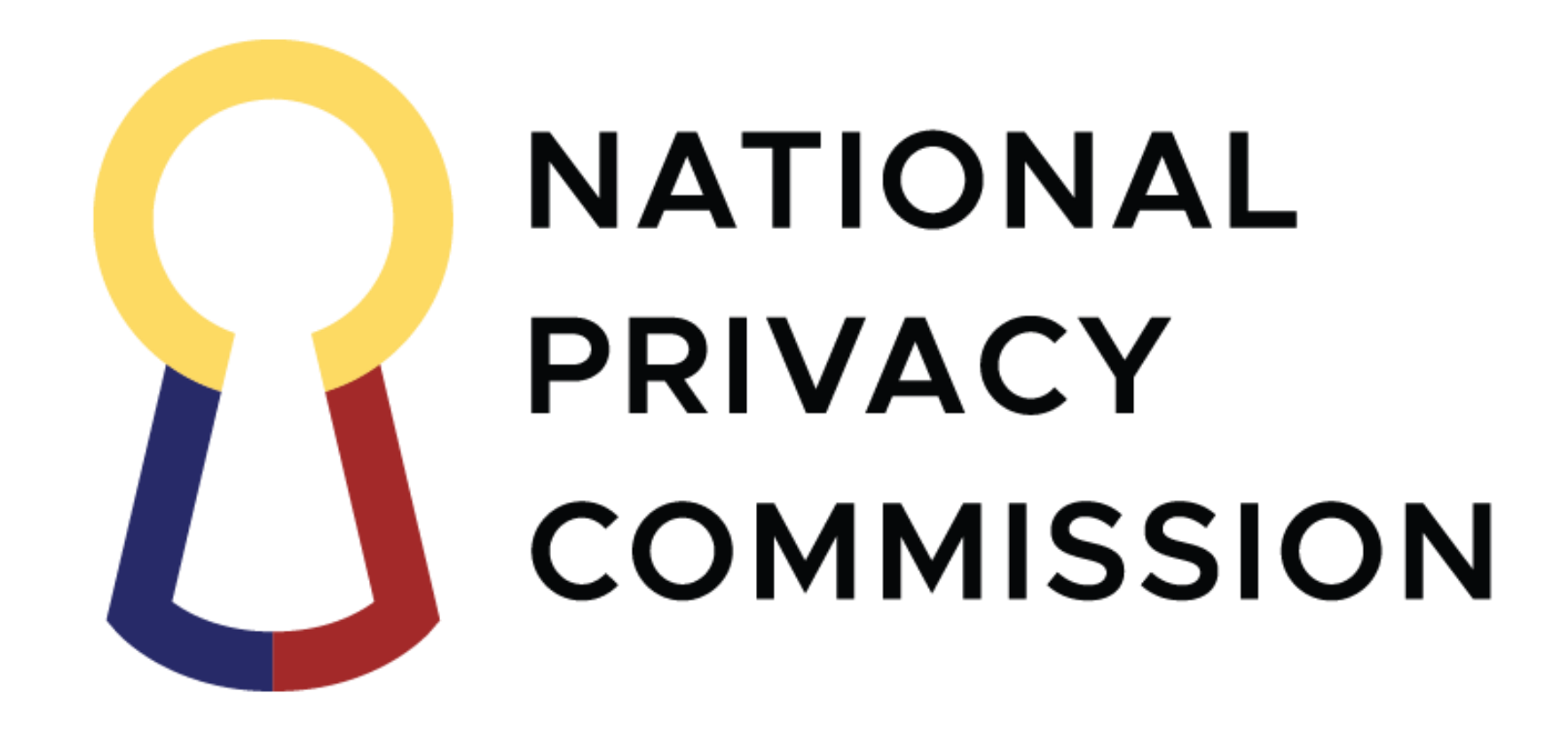

Step by step guide for Phase 1 Registration of MD private

practice

https://register.privacy.gov.ph/

# ONATIONAL PRIVACY COMMISSION

🕈 Facebook 🛛 💓 Twitter 🛛 📞 Contact Us

| DATA PROCESSING SYSTEM<br>ONLINE REGISTRY | Start your registration with National Privacy Commission                                                                                                    |  |  |
|-------------------------------------------|----------------------------------------------------------------------------------------------------|--|--|
| PRIVACY.GOV.PH                            | Register Now! Click Register Now!                                                                                                    |  |  |
| 습 Home                                    |                                                                                                    |  |  |
| i About the Registration                  |                                                                                                    |  |  |
| n Register                                | Welcome to NPC Data Processing System!                                                                                                    |  |  |
| ∋ Sign In                                 | The Personal Information Controllers or Personal Information Processors that employ more two hundred and fifty (250) persons shall be required to register.<br>Personal Information Controllers or Personal Information Processors that have less than 250 employees are also <b>required</b> to register if: |  |  |
| :≡ The Data Privacy Act of 2012           | The processing carried out is likely to pose a risk to the rights and freedoms of data subjects;                                                                                                    |  |  |
| i≘ Commission's Circulars                 | <ul> <li>The processing is not occasional(more than once a year); or</li> <li>The processing includes sensitive personal information of at least one thousand (1,000) individuals</li> </ul>                                                                                                    |  |  |
|                                           | To know more about the registration, click here.                                                                                                    |  |  |

← → C 🔒 Secure | https://register.privacy.gov.ph/Registry

## **NATIONAL PRIVACY COMMISSION**

| ATA PROCESSING SYSTEM |  |  |  |
|-----------------------|--|--|--|
| NLINE REGISTRY        |  |  |  |
| PRIVACY.GOV.PH        |  |  |  |

☆ Home

i About the Registration

Register

→ Sign In

:≡ The Data Privacy Act of 2012

⋮≡ Commission's Circulars

## Start your Registration with the National Privacy Commission

The Registration system is one of the means by which the National Privacy Commission can ensure compliance of personal information controllers and personal information processors with the Data Privacy Act of 2012. This will also assist both the NPC and those involved in processing of personal data in upholding rights of data subject.

## What you need to submit?

Please submit two (2) hard copies of the following documents to the NPC:

### For Government Agencies

1. Certified true copy of the Special/Office Order, or any similar document, designating or appointing the DPO of the PIC or PIP; and

2. Where applicable, a copy of the charter of your agency, or any similar document identifying its mandate, powers, and/or functions.

## For Private Entities

1. Duly-notarized Secretary's Certificate authorizing the appointment or designation of DPO, or any other document that demonstrates the validity of the appointment or designation

2. Photocopy of any of the following documents, where applicable:

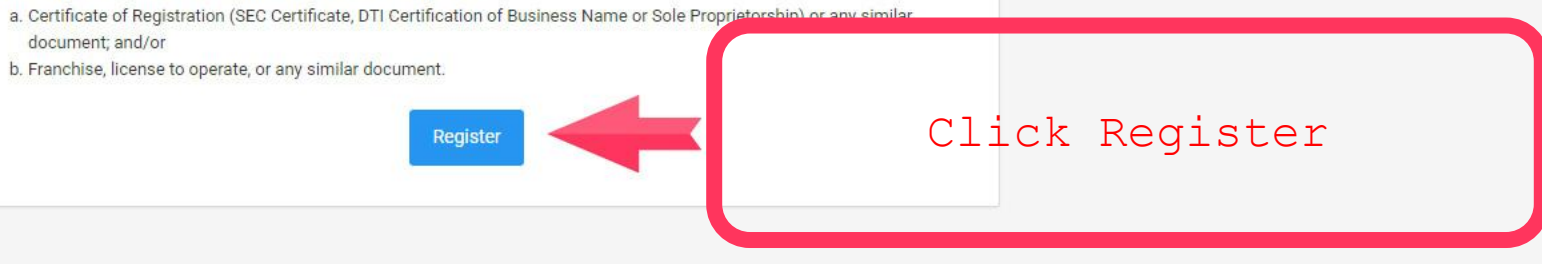

☆ **→** () :

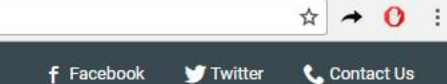

## ONATIONAL PRIVACY COMMISSION

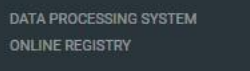

## PIC Registration - Step 1: Organization Type

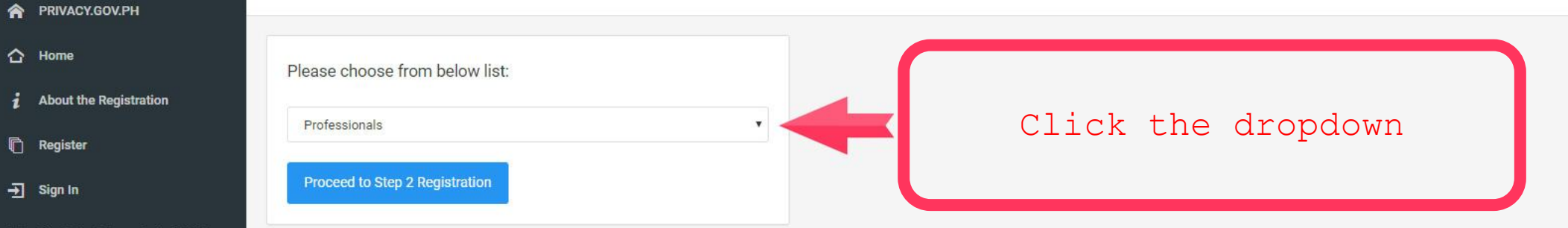

- i≡ The Data Privacy Act of 2012
- := Commission's Circulars

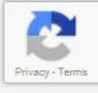

## **O**NATIONAL PRIVACY COMMISSION

PIC Registration - Step 1: Organization Type

#### RIVACY.GOV.PH

☆ Home

i About the Registration

Register

→ Sign In

⋮ The Data Privacy Act of 2012

⋮≡ Commission's Circulars

| Professionals                              | í. |
|--------------------------------------------|----|
| Local Government Unit - City (LGU - C)     |    |
| Local Government Unit - Baranggay(LGU - B) |    |
| State Colleges and Universities            |    |
| Local Universities and Colleges (LUC)      |    |
| Public Basic Education                     |    |
| Others (Public)                            |    |
| Private Sector                             |    |
| Sole Proprietorship                        |    |
| Partnership                                |    |
| Corporation                                |    |
| Cooperative                                |    |
| Computity Group and Organizations          |    |
| Non-governmental Organization (NGO)        |    |
| Private Higher Education Institution (HEI) |    |
| Private Basic Education                    |    |
| Training Institutions                      |    |
| Professionals                              |    |
| Others (Private)                           |    |

For private practice, select "Professionals"

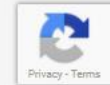

☆ → () :

| ← → C<br>Secure   https://register                                                                                                    | er.privacy.gov.ph/Registry/Register                                                                                                    |                                                                                                    |                                      | f Fastball Mit | ☆ → 0             |
|----------------------------------------------------------------------------------------------------|----------------------------------------------------------------------------------------------------|----------------------------------------------------------------------------------------------------|--------------------------------------|----------------|-------------------|
| NATIONAL PRIVACY CO         DATA PROCESSING SYSTEM         ONLINE REGISTRY         PRIVACY.GOV.PH         Home         About the Registration         Register         Sign In         Image: The Data Privacy Act of 2012 | OMMISSION PIC Registration - Step 2: PIC Details Personal Information Controller / Personal Information Name of Organization/Indit aual Dummy Name Organization Type Professionals | rocessor<br>Input your registered<br>clinic name (or your<br>bummy.pizza<br>name); and other<br>Organization & mail Address<br>Organization & mail Address<br>Organization & mail Address<br>Anon@dummy.com | Organization Contact Ni<br>025698888 | f Facebook ¥ T | vitter Contact Us |
| :≣ Commission's Circulars                                                                                                    | Organization Address Line 1 123 dummy street Region National Capital Region                                                                                                    | Province<br>• Metro Manila                                                                                                    |                                      |                |                   |
|                                                                                                    | City/Municipality<br>City of Mandaluyong                                                                                                    | Zip Code<br>1550                                                                                                    |                                      |                |                   |
|                                                                                                    |                                                                                                    |                                                                                                    |                                      | Scroll dowr    | L                 |

|                                                                                        | A                                                  | s the Personal         | Information     |  |
|----------------------------------------------------------------------------------------|----------------------------------------------------|------------------------|-----------------|--|
| Head of Organization                                                                   | the                                                | head of the Or         | ganization: and |  |
| Last Name                                                                              | First Name                                         | other de               |                 |  |
| Mous                                                                                   | Anon                                               |                        | E               |  |
| E-mail Address                                                                         | Contact Number                                     |                        |                 |  |
| AnonEMous@dummy.com                                                                    | 024205555                                          |                        |                 |  |
| Official Designation                                                                   |                                                    |                        | -               |  |
| SP Specialist                                                                          |                                                    |                        |                 |  |
|                                                                                        | As the prot                                        | tector of your         |                 |  |
|                                                                                        | patient's                                          | information,           |                 |  |
| Data Protection Officer<br>(If more than one data protection of cer, only the head sho | uld be entered in this field) register yo          | ourself as the         |                 |  |
| Last Name                                                                              | D.P.C. and (                                       | other details          | Middle Initial  |  |
| Nito                                                                                   | Incog                                              |                        | F               |  |
| E-mail Address                                                                         | Telephone Number                                   |                        | Mobile Number   |  |
| Ingocnito@Dummy.com                                                                    | 024205555                                          |                        | 9994206699      |  |
| Official Designation                                                                   |                                                    | Date Designated as DPO |                 |  |
| Spetsnaz                                                                               |                                                    | 02/23/2018             |                 |  |
|                                                                                        |                                                    | Click                  | Submit          |  |
|                                                                                        |                                                    | (red tabs wil          | l reflect any   |  |
| By clicking Submit you agree to our Terms and Conc                                     | ditions and that you have read our Privacy Notice. |                        |                 |  |
| By clicking Submit you agree to our Terms and Cont                                     | ditions and that you have read our Privacy Notice. | errors o               | r missing 🦰     |  |

←

← → C ≜ Secure | https://register.privacy.gov.ph/Registry/Review

## **ONATIONAL PRIVACY COMMISSION**

#### PIC Registration - Step 3: Review Registration Information **ONLINE REGISTRY** PRIVACY.GOV.PH An application form ☆ Home will be generated About the Registration **Republic of the Philippines** Register National Privacy Commission REGISTRATION OF DATA PROCESSING SYSTEM DATA PROTECTION OFFICER - DPO → Sign In PRIVACY COMMISSION :≡ The Data Privacy Act of 2012 IE Commission's Circulars Note: The personal information submitted herein shall be used for the initial phase of the Data Processing System Online Registration and supporting documents should be attached along with this form. Once this form has been validated by the NPC, you will be given an access code via email and SMS to continue with your registration with the online system. You may find the list of supporting documents in our guidelines forwarded to you via email and posted in our website. All the information submitted herein shall be used for the purpose stated above and other legitimate interest of NPC as mandated by law. Information that are matters of public interest may be disclosed to the public. Rest assured that security controls are implemented to protect all the information in this document. PERSONAL INFORMATION CONTROLLER / PERSONAL INFORMATION PROCESSOR NAME OF Dummy Name ORGANIZATION/INDIVIDUAL WEBSITE Dummy.com EMAIL Anon@dummy.com 123 dummy street, City of Mandaluyong, Metro ADDRESS CONTACT NO. 025698888 Manila, 1550 National Capital Region HEAD OF THE ORGANIZATION FULL NAME Mous, Anon E EMAIL AnonEMous@dummy.com CONTACT NO. 024205555 OFFICIAL DESIGNATION SP Specialist

☆ → () :

Contact Us

f Facebook

V Twitter

an memormation submitted neren shall be used for the purpose stated above and other regitmate interest or for o as manuated by law. Information that are matters of public interest may be disclosed to the public. Rest assured that security controls are implemented to protect all the information in this document.

#### PERSONAL INFORMATION CONTROLLER / PERSONAL INFORMATION PROCESSOR NAME OF Dummy Name ORGANIZATION/INDIVIDUAL WEBSITE Dummy.com EMAIL Anon@dummy.com 123 dummy street, City of Mandaluyong, Metro CONTACT NO. 025698888 ADDRESS Manila, 1550 National Capital Region HEAD OF THE ORGANIZATION FULL NAME Mous, Anon E EMAIL AnonEMous@dummy.com CONTACT NO. 024205555 OFFICIAL DESIGNATION SP Specialist DATA PROTECTION OFFICER (If there is more than one data protection officer, the head officer's details should be entered in this field) FULL NAME Nito, Incog F EMAIL Ingocnito@Dummy.com TEL. NO. 024205555 OFFICIAL MOBILE NO. 9994206699 Spetsnaz DESIGNATION DATE DESIGNATED AS DPO 02/23/2018

Please review the details above before proceeding. Once final, click Done. Otherw e, click Edit.

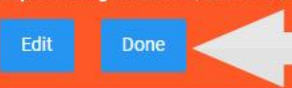

Scroll down to click Done ← → C 🔒 Secure | https://register.privacy.gov.ph/Registry/Success

# ONATIONAL PRIVACY COMMISSION

| DATA PROCESSING SYSTEM<br>ONLINE REGISTRY | PIC Registration                                                                                                    |                                                                                           |   |
|-------------------------------------------|----------------------------------------------------------------------------------------------------|-------------------------------------------------------------------------------------------|---|
| PRIVACY.GOV.PH                            |                                                                                                    |                                                                                           |   |
| 습 Home                                    |                                                                                                    |                                                                                           |   |
| <i>i</i> About the Registration           | Registration Complete                                                                                                    |                                                                                           |   |
| n Register                                | Thank you for registering!                                                                                                    |                                                                                           |   |
| → Sign In                                 | Kindly check your e-mail for acknowledgment of your application and wait for the account confirmation and access code that will be sent via email and SMS. Account verification process will start the supporting documents.                                                                                                    | t seven (7) days after receipt by NPC of the notarized registration form along with       | h |
| :≡ The Data Privacy Act of 2012           |                                                                                                    |                                                                                           |   |
| E Commission's Circulars                  | Supporting Documents         For Government Agencies         1. Certified true copy of the Special/Office Order, or similar document designating or appointing the DPO of the PIC or PIP; and         2. Where applicable, a copy of the charter of the government entity, or any similar document identifying its mandate, powers, and/or functions.         For Private Entities         1. Duly-notarized Secretary's Certificate authorizing the appointment or designation of DPO, or any other document that demonstrates the validity of the appointment or designation         2. Photocopy of any of the following documents, where applicable:         a. Certificate of Registration (SEC Certificate, DTI Certification of Business Name or Sole Proprietorship) or any similar document; and/or         b. Franchise, license to operate, or any similar document. | Download and print                                                                        |   |
|                                           | If you have any question or clarifications, you may contact us at info@privacy.gov.ph Back to Home Page Download and Print PDF                                                                                                    | the generated PDF<br>to be notarized<br>and sent to The<br>National Privacy<br>Commission |   |

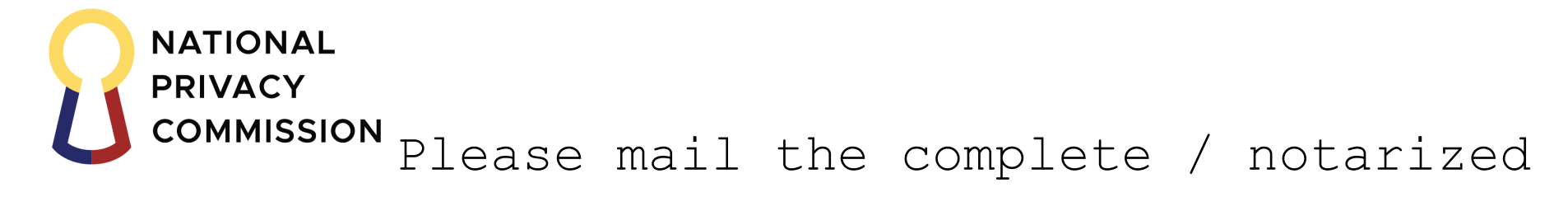

form to: **The National Privacy Commission** 5<sup>th</sup> Floor Delegation Building Philippine International Convention Center (PICC) Pasay City

Expect an email for the Phase 2

registration.